## คู่มือ การใช้งานระบบจดหมายอิเลคทรอนิกส์มหาวิทยาลัยทักษิณ

(TSU-Mail)

## ภาพรวมของระบบจดหมายอิเลคทรอนิกส์

มหาวิทยาลัยทักษิณ ได้เปิดให้บริการระบบจดหมายอิเลคทรอนิกส์ ภายใต้ชื่อโดเมนหลัก "@tsu.ac.th" โดยลงทะเบียนเพื่อให้บริการในลักษณะ Cloud Service ซึ่งเป็นบริการฟรีที่ทาง บริษัท Google ได้เปิดให้สำหรับสถานศึกษาได้ใช้งานเพื่อสนับสนุนการเรียนการสอนในชื่อ "G Suite for Education" ผู้ใช้สามารถแบ่งปันข้อมูลและทำงานร่วมกันกับผู้ใช้คนอื่นๆ ได้ตลอดเวลาผ่าน ระบบอินเตอร์เน็ท เช่น Docs, Drives, Sites, Form, Calendar และอื่นๆ อีกมากมาย ซึ่งรองรับการ ใช้งานได้กับ PC และ Smart Device (iOS และ Android)

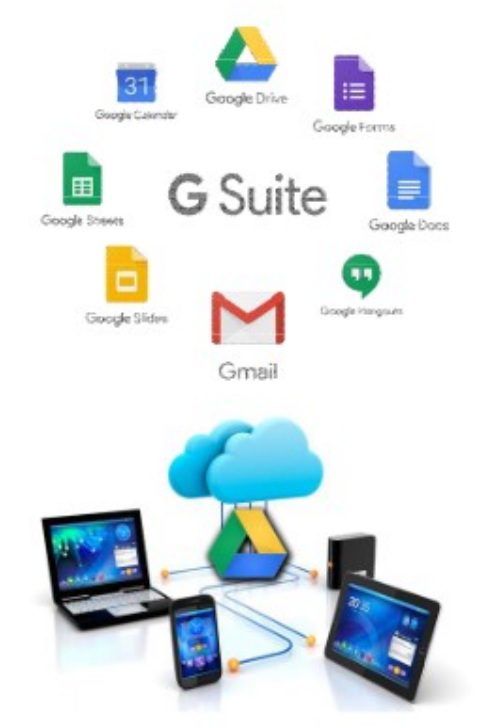

## การเข้าใช้งานระบบจดหมายอิเลคทรอนิกส์

O เปิดเว็บไซต์มหาวิทยาลัยทักษิณ "http://www.tsu.ac.th" เลือกเมนู "ระบบ สารสนเทศ" คลิกที่รายการ "TSU-Mail (จดหมายอิเลคทรอนิกส์)" จะเจ้าสู่ หน้าจอระบบอีเมล์ ดังภาพ

| Login to TSU e-Mail<br>Enter TSU ipass to log on: |            |
|---------------------------------------------------|------------|
| Username                                          | @tsu.ac.th |
| Password                                          |            |
| Sign in!                                          |            |

- 1. กรอก Username
- 2. กรอก Password
- 3. คลิกที่ Sign in

(Username/Password เป็นชุดเดียวกันกับ "ระบบ สารสนเทศและอินเตอร์เน็ท" ของมหาวิทยาลัยทักษิณ ใช้ อักษรพิมพ์เล็ก)

O ในครั้งแรกที่เข้าสู่ระบบจดหมายอิเลคทรอนิกส์ ระบบจะแจ้งเกี่ยวกับนโยบายและ รายละเอียดต่างๆ ให้ทราบ โดยในขั้นตอนเดียวกันนี้ระบบจะมีภาษาให้เลือกใช้ งาน ต่อจากนั้นผู้ใช้ต้องคลิก "Accept" ดังภาพ

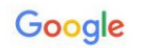

## Welcome to your new account

Welcome to your new account: guru@tsu ac.th. Your account is compatible with many Google services, but your tsu.ac.th administrator decides which services you may access using your account. For tips about using your new account, visit the Google Help Center.

B

When you use Google services, your domain administrator will have access to your guru@tsu.ac.th account information, including any data you store with this account in Google services. You can learn more here, or by consulting your organization's privacy policy, if one exists. You can choose to maintain a separate account for your personal use of any Google services, including email. If you have multiple Google accounts, you can manage which account you use with Google services and switch between them whenever you choose. Your username and profile picture can help you ensure that you're using the intended account.

If your organization provides you access to the G Suite core services, your use of those services is governed by your organization's G Suite agreement. Any other Google services your administrator enables ("Additional Services") are available to you under the Google Terms of Service and the Google Privacy Policy. Certain Additional Services may also have service-specific terms. Your use of any services your administrator allows you to access constitutes acceptance of applicable service-specific terms.

Click "Accept" below to indicate that you understand this description of how your guru@tsu.ac.th account works and agree to the Google Terms of Service and the Google Privacy Policy.

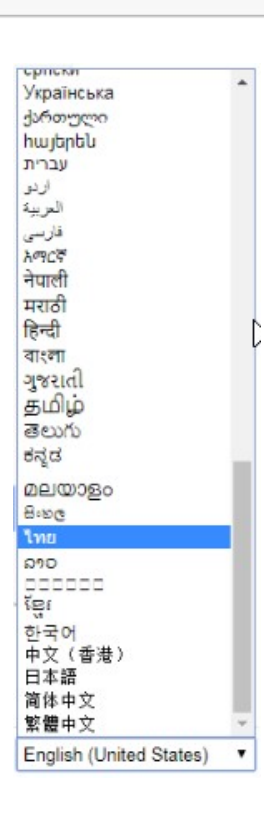

ผู้ใช้สามารถเลือกภาษาตั้งต้นได้ตามความต้องการ และสามารถเปลี่ยนแปลงได้เอง ในภายหลัง